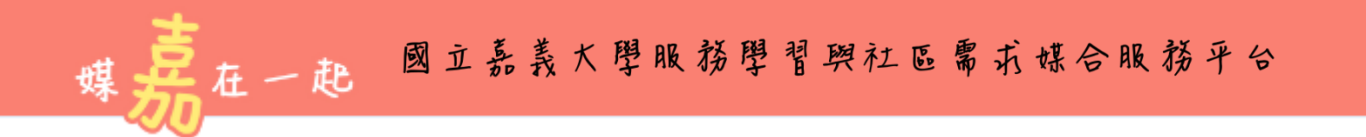

## 操作說明-服務志工註冊篇

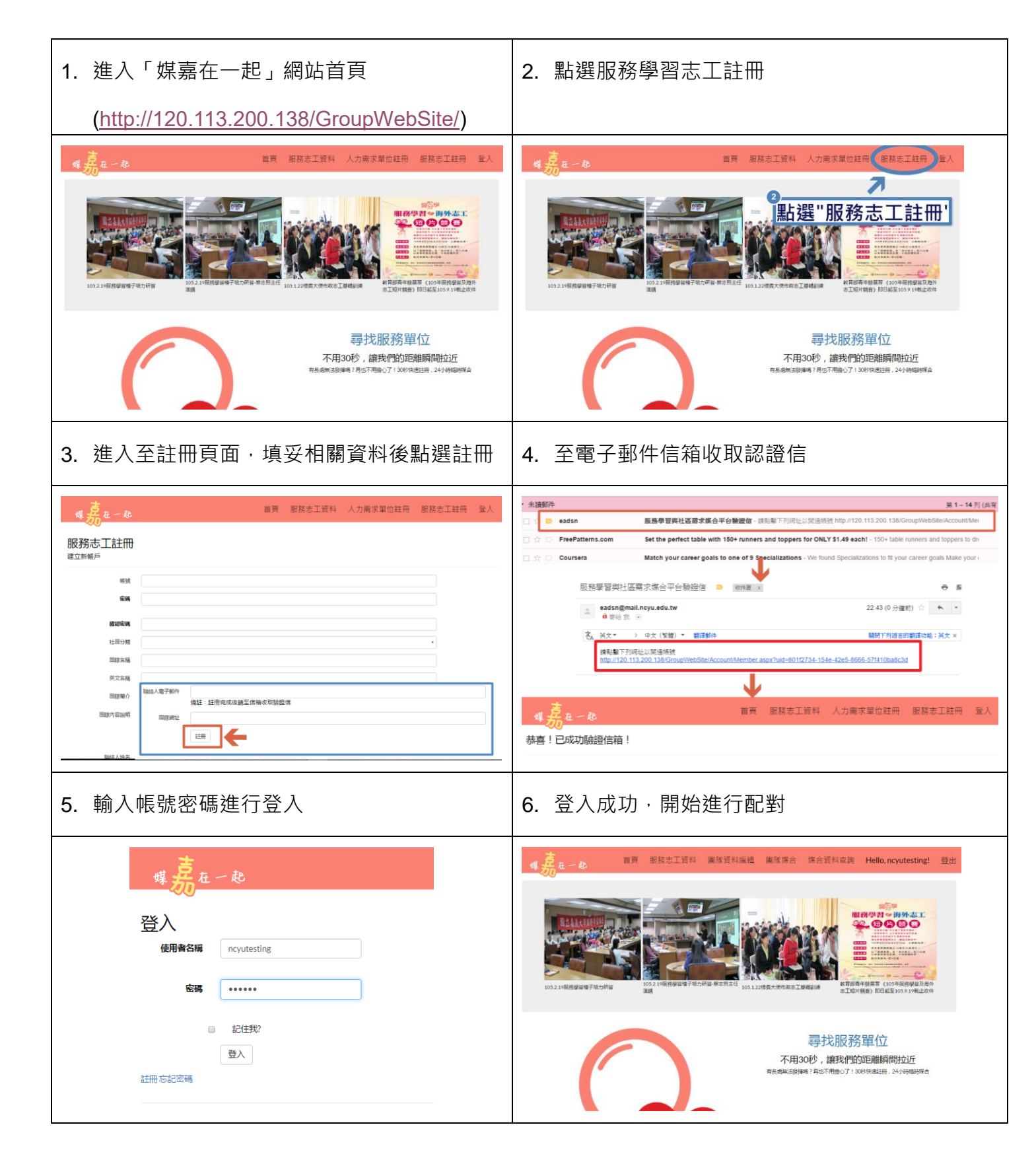

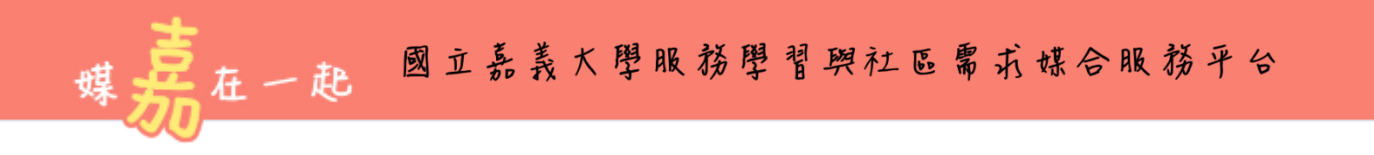

## 操作說明-人力需求單位註冊篇

| 1. 進入「媒嘉在一起」網站首頁                                                                                                    | 2. 點選人力需求單位註冊                                                                                                    |
|----------------------------------------------------------------------------------------------------|----------------------------------------------------------------------------------------------------|
| $\begin{array}{c} Principal principal princip$ | 2                                                                                                    |
| 尋找服務單位<br>不用30秒,讓我們的距離瞬間拉近<br>用私類成為原爆「用507mmb071300(R總江冊,24)(時期時候產                                                                                                    | 尋找服務單位<br>不用30秒,讓我們的距離開閉拉近<br>時低都紙該即時有7月回下時間也了150時代總註冊。349時個時候會                                                                                                    |
| 3. 進入至註冊頁面,填妥相關資料後點選註冊                                                                                                    | 4. 至電子郵件信箱收取認證信                                                                                                    |
| 留頁 服務志工資料 人力需求單位註冊 服務志工註冊 量入       註正許帳戶       超減度少(約分元)       超減減減       超減減減       加減人費者師       取減人費者師       取減人費者師       取減人費者師       取減人費者師       取減人費者師       取減人費者師       取減人費者師       取減人費者師       取減人費者師       取減人費者師       取減人費者師       取減人費者師       取減人費者師       取減人費者師       取減人費者師       取減人費者師       取減人費者師       取減人費者師       取減人費者師       取減人費者師       取消      和       取減       日       日       日       日       日       日                                                                                                    | 東京都田 第1-14万(余雨   ● eadsn 服務専習興社区協支成合平台勉強信・結果能下予調味と以保通結結 http://120.113.2001.384.GroupWeb58e/AccountMet   ○ PreePatterms.com Set the perfect table with 150+ runners and toppers for ONLY 51.49 each1 - 150+ table runners and toppers to dn   ○ Courses Match your career goals to one of 9 specializations - We found Specializations to ft your career goals Make your (   ○ Courses Match your career goals to one of 9 specializations - We found Specializations to ft your career goals Make your (   ○ State your career goals to one of 9 specializations - We found Specializations to ft your career goals Make your (   ○ State your career goals to one of 9 specializations - We found Specializations to ft your career goals Make your (   ○ State your career goals to one of 9 specializations - We found Specializations to ft your career goals Make your (   ○ State > 0 ext (% 20) ○ 重要的   ○ State > 0 ext (% 20) ○ 重要的   ○ State > 0 ext (% 20) ○ 重要的   ○ State > 0 ext (% 20) ○ 重要的   ○ State > 0 ext (% 20) ○ 重要的   ○ State > 0 ext (% 20) ○ 重要的   ○ State > 0 ext (% 20) ○ 重要的   ○ State > 0 ext (% 20) ○ 重要的   ○ State > 0 ext (% 20) ○ 雪 服務所 Tigge が # 150-12734-154-6-26-5666-576110baftc.dt   ● State = 0 ext (% 20) ○ 雪 服務 / 0 max % 20 the max % 20 the max % 20 the max % 20 the max % 20 the max % 20 the max % 20 the max % 20 the max % 20 the max % 20 the max % 20 the max % 20 the max % 20 the max % 20 the                                                                                                    |
| 5. 輸入帳號密碼進行登入                                                                                                    | 6. 登入成功·開始進行配對                                                                                                    |
| 媒<br>度<br>定<br>一<br>起<br>一<br>起<br>一<br>記<br>生<br>彩<br>記<br>生<br>彩<br>記<br>生<br>彩                                                                                                    | 使用 服務定工資料 服務資料細胞 風味深合 保合資料直数 Helo,ncyutesting: 登出<br>A Data Management Reference Reference Refer |
| 登入<br>註冊 忘記密碼                                                                                                    | 寻找服务單位<br>不用30秒,讓我們的距離瞬間拉近<br>用点處氣證與時7月也不相關心了1300的建設冊。2419時國時單金                                                                                                    |

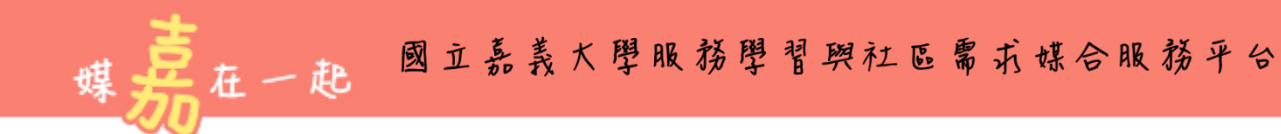

## 操作說明-團隊媒合篇

| 1. 點選"團隊媒合"        | 2. 填選擇欲媒合團隊與需求說明 |
|--------------------|------------------|
| <image/>           |                  |
| 3. 至「媒合資料」查詢查看媒合進度 | 4. 等待媒合結果        |
|                    | END              |